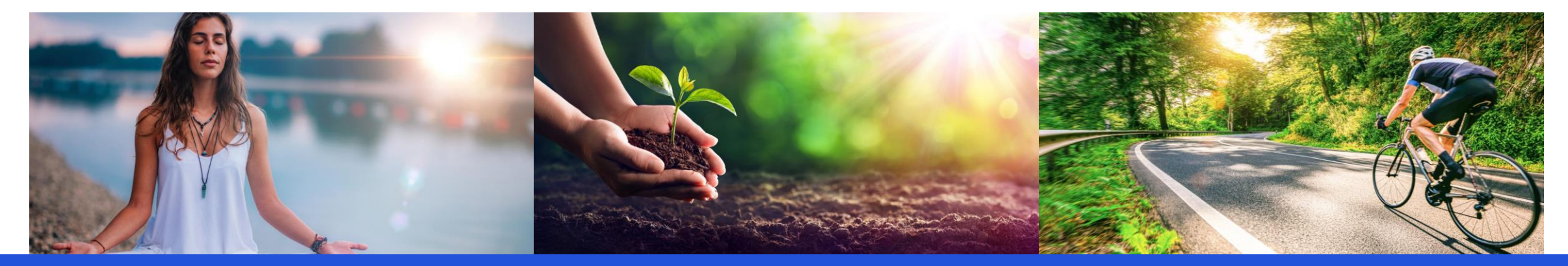

# **Team**fit

### Pommersche VB – Gemeinsam Schritt für Schritt 3.0

**App Guide Team Members** 

![](_page_0_Picture_4.jpeg)

### Installation

![](_page_1_Picture_1.jpeg)

Benutze dein Smartphone und klicke auf den Einladungslink, den du von deinem Team Captain erhalten hast.

Falls du die Teamfit App noch nicht heruntergeladen hast, gelangst du über den Link direkt in deinen App Store.

![](_page_1_Picture_4.jpeg)

![](_page_1_Picture_5.jpeg)

![](_page_1_Picture_6.jpeg)

![](_page_1_Picture_7.jpeg)

![](_page_1_Picture_8.jpeg)

![](_page_1_Picture_9.jpeg)

G

![](_page_1_Picture_10.jpeg)

13:50 🖬 🛍 🚇 🔌 🖘 .il .il 82% 🛢

![](_page_1_Picture_12.jpeg)

#### Gemeinsam fit, gesund und motiviert

Pflege einen fitten und gesunden Lebensstil, zusammen mit deinen Kollegen, Freunden, deiner Familie oder deinem Team.

Jetzt starten

<

0 III

### Registrierung

![](_page_2_Figure_1.jpeg)

### Trete deinem Team bei

### Trete per Einladungslink bei

ODER

### benutze den Team Code

Benutze dein Smartphone und klicke auf den oben Einladungslink, den du von deinem Team Coach erhalten hast.

Falls du die Teamfit App noch nicht heruntergeladen hast, gelangst du über den Link in den App Store. Nach dem Download der App und der Registrierung, gelangst du automatisch in das Team. Fall du nicht direkt im Team sein solltest, klicke einfach noch einmal auf den Link.

Falls du die Teamfit App bereits heruntergeladen und deinen Account registriert hast, klicke einfach auf den Link. Daraufhin öffnet sich die App und du gelangst direkt in das Team.

![](_page_3_Figure_7.jpeg)

### **Challenge Tab**

Übersicht zu Punkten, eigenem Beitrag und Beitrag des Teams

![](_page_4_Picture_2.jpeg)

![](_page_4_Picture_3.jpeg)

Dein Beitrag O Punkte Dein Beitrag deiner Teams O Punkte States Teams

![](_page_4_Figure_5.jpeg)

![](_page_4_Picture_6.jpeg)

07:59 D Comeinsam Schritt für Schritt 3.0
Dein Beitrag
O Punkte
Der Beitrag deiner Teams
O Punkte
C Tamms

#### Willkommen zur Challenge

![](_page_4_Picture_9.jpeg)

Wir freuen uns sehr, gemeinsam mit dir und den Pommerschen Volksbanken wieder richtig fit zu werden. Viel Spaß!

## Rangliste

| Ältere Posts |            |   |           |      |
|--------------|------------|---|-----------|------|
|              | Challenges | Å |           | Habr |
|              |            |   | Statistik | WEIT |

0 p je Sportler

Information zur Berechnung der Durchschnittspunkte

Bei der Berechnung der Durchschnittspunkte eines Teams wird jeweils der Punktewert eines Workouts durch die Anzahl der aktuellen Teammitglieder geteilt und gespeichert. Die Formel dazu lautet:

![](_page_4_Figure_15.jpeg)

Durch diese fortschreitende Berechnung der durchschnittlichen Punkte je Team Mitglied wird verhindert, dass der Durchschnittswert "springt", wenn einem Team weitere Mitglieder beitreten oder bestehende Mitglieder austreten.

### Team Tab

![](_page_5_Figure_1.jpeg)

![](_page_5_Picture_2.jpeg)

0

<

News: Chat und Team Workouts

![](_page_5_Picture_4.jpeg)

### Setze ein Ziel für dein Team

![](_page_6_Figure_1.jpeg)

### Aktivitäten erfassen

![](_page_7_Picture_1.jpeg)

Ť

Aktivitäten

 $\bigcirc$ 

9

Statistik

<

Mehr

-

Challenges

2

Team

Å

Aktivitäten

0

9

Statistik

<

Mehr

111

 Image: Challenges
 Image: Challenges
 Image: Challenges
 Image: Challenges
 Image: Challenges
 Image: Challenges
 Image: Challenges
 Image: Challenges
 Image: Challenges
 Image: Challenges
 Image: Challenges
 Image: Challenges
 Image: Challenges
 Image: Challenges
 Image: Challenges
 Image: Challenges
 Image: Challenges
 Image: Challenges
 Image: Challenges
 Image: Challenges
 Image: Challenges
 Image: Challenges
 Image: Challenges
 Image: Challenges
 Image: Challenges
 Image: Challenges
 Image: Challenges
 Image: Challenges
 Image: Challenges
 Image: Challenges
 Image: Challenges
 Image: Challenges
 Image: Challenges
 Image: Challenges
 Image: Challenges
 Image: Challenges
 Image: Challenges
 Image: Challenges
 Image: Challenges
 Image: Challenges
 Image: Challenges
 Image: Challenges
 Image: Challenges
 Image: Challenges
 Image: Challenges
 Image: Challenges
 Image: Challenges
 Image: Challenges
 Image: Challenges
 Image: Challenges
 Image: Challenges
 Image: Challenges
 Image: Challenges
 Image: Challenges
 Image: Challenges
 Image: Challenges
 Image: Challenges
 Image: Challenges
 Image: Challenges
 Image: Challenges
 Image: Challenges
 Image: Challenges
 Image: Challenges
 Image: Challenges
 Image: Challenges
 Image: Challen

Challenges

Team

Ť

Aktivitäten

 $\bigcirc$ 

9

Statistik

<

Mehr

### Workouts via Tracker importieren

![](_page_8_Figure_1.jpeg)

### Statistik & Mehr

![](_page_9_Figure_1.jpeg)

>

>

>

>

>

>

>

>

 $\equiv$ 

![](_page_10_Picture_0.jpeg)

# Komme bei Fragen gerne auf uns zu

support@teamfit.eu